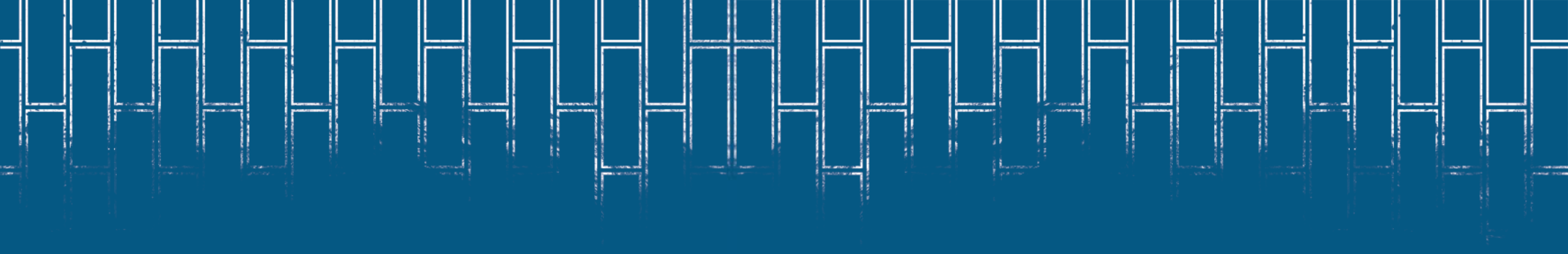

# MANUAL MANIFESTAÇÃO IRP - SIPAC

Universidade de Brasília

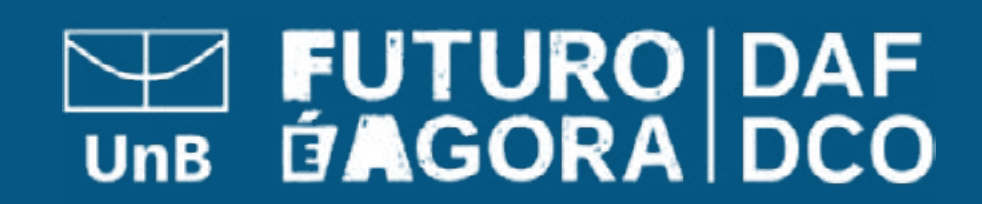

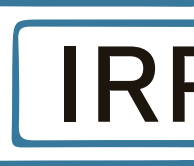

# ► O QUE É?

Esse procedimento destina-se ao cadastramento de uma requisição em uma Intenção de Registro de Preço - IRP.

A IRP do SIPAC é o levantamento da demanda interna da Universidade, onde as áreas se manifestam quanto ao interesse na aquisição de determinado material via sistema.

# COMO REALIZÁ-LO?

Para realizar esta operação, acesse o: SIPAC → Módulos → Portal Administrativo → Requisições → Material/Serviço → Solicitar em uma Intenção → Cadastrar Requisição.

| Requisições 🛄 Comunicação 🛒 Compras 🔲 Co         | ntratos 🍶 Projetos 🛃 Orçamento                                    | 📑 Patrimônio Móv     | el 📄 Protocolo 💿 Tele | fonia 🔍 Outros    |                  |
|--------------------------------------------------|-------------------------------------------------------------------|----------------------|-----------------------|-------------------|------------------|
| Atividade de Campo                               |                                                                   |                      |                       |                   |                  |
| Auxílio Financeiro ao Estudante                  |                                                                   |                      |                       | -                 |                  |
| Curso/Concurso                                   |                                                                   |                      |                       | Caiva Postal      |                  |
| Diárias/Passagem                                 |                                                                   |                      |                       | Coixe Poster      |                  |
| Hospedagem                                       |                                                                   |                      |                       | Trocar Foto       |                  |
| Infraestrutura •                                 |                                                                   |                      |                       | Editar Perfil     | -                |
| Material/Servico                                 | Almoxarifado                                                      |                      | •                     | Alterar Seeba     |                  |
| Material Informacional (Livros, Periódicos, etc) | Compra                                                            |                      | •                     | Alterar Sellila   |                  |
| Material/Serviço Contratado                      | Solicitar em um Registro de Prec                                  | cos                  | •                     |                   |                  |
| Projetos                                         | Solicitar em uma Intenção                                         |                      | Cadastrar             | Requisição        |                  |
| Serviços (Pessoa Física/Jurídica)                | Autorizar Requisição                                              |                      | Modificar             | Requisição        | Minutas          |
| Suprimento de Fundos                             |                                                                   |                      |                       | Andamento         | Contratos        |
| Veículo/Transporte                               | Catalogo                                                          |                      | 21 IIII               | Gurra             | Consulta         |
| Viagem •                                         | Consultar Carrinhos de Compras<br>Consultar Disponibilidade em Es | s Abertos<br>toque   |                       | SMEMO             | Solution Editais |
| Atendimento                                      | Materiais em Requisições Enviad                                   | las para Registro de | Preços                | DOCUM             | ENTOS            |
|                                                  | Requisições de Material por Unid                                  | lade de Custo e Soli | citante               |                   |                  |
| Autorizações                                     | Última                                                            | Color de la color    | Deserved              |                   | 0                |
| Buscar Reguisições                               | Postagem                                                          | Criado por           | Respostas             | E2                | 0                |
| Estornar/Cancelar Requisição                     | 22/01/2023                                                        | FGA                  | 24 🔍 📕                |                   |                  |
| Retornar Requisição                              | 13/12/2022                                                        | CEAG                 | 43 🔍                  | DADOS FUN<br>SERV | IDOR             |

| P - SI | PAC |
|--------|-----|
|        |     |

lnformar o número da IRP, sempre disponibilizado na Circular de divulgação via Processo SEI.

### PORTAL ADMINISTRATIVO> SOLICITAR EM UMA INTENÇÃO

Esta funcionalidade permite que sejam solicitadas requisições de materias contendo itens de uma intenção de registro de preços.

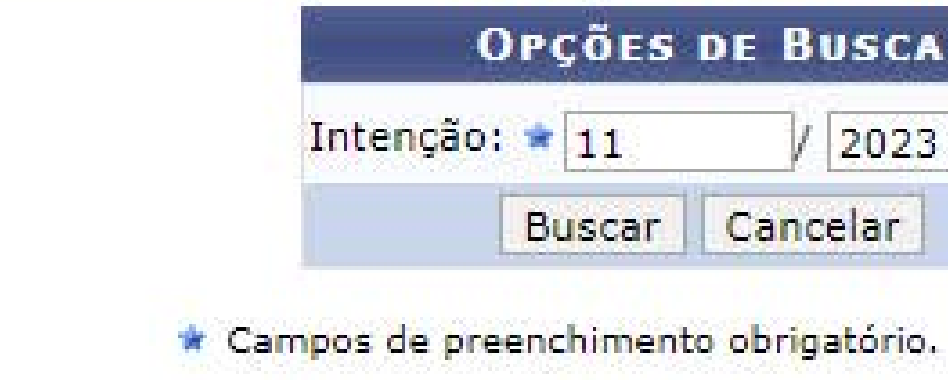

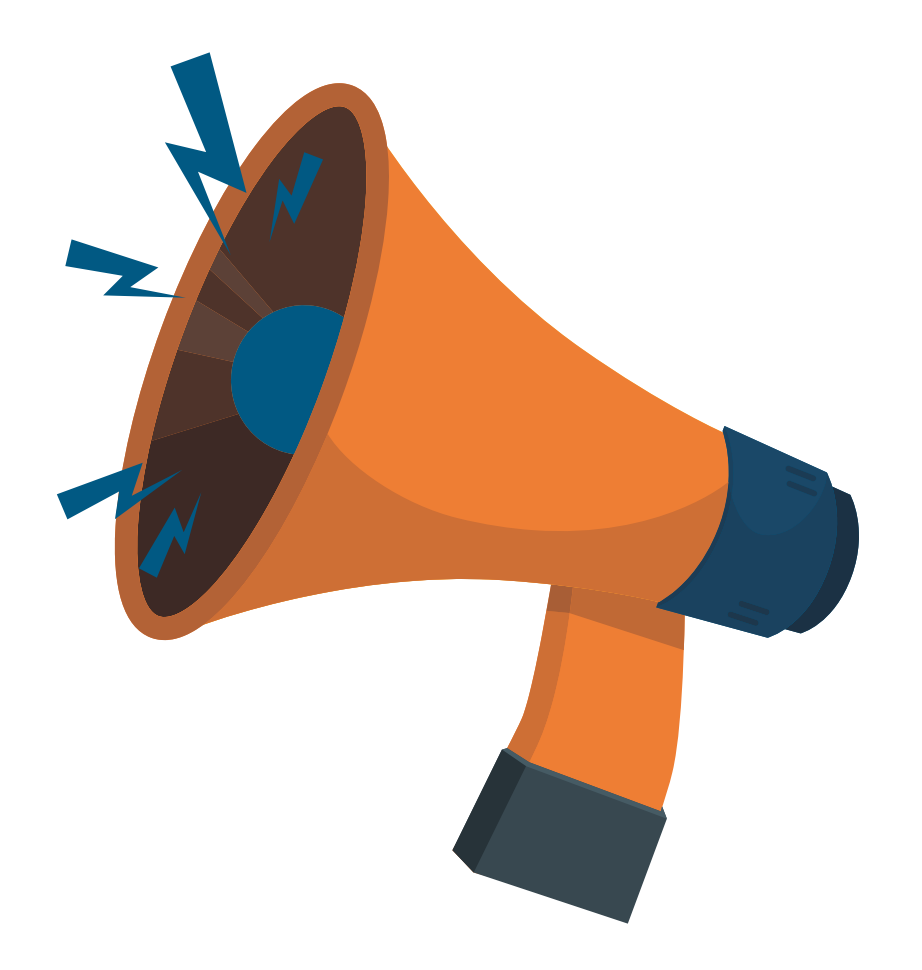

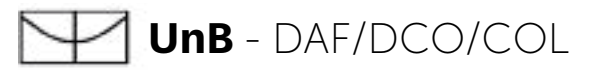

| 4 4 | 1/ 2022 | 12 |
|-----|---------|----|
| 11  | / 2023  | 10 |

### Portal Administrativo

> Para manifestar interesse na IRP basta inserir as quantidades pretendidas no campus Qtd. Req. Observação: a manifestação de interesse na IRP deve estar em consonância com o Plano de Contratações Anual!

|                                    |                                                                                                    | Opçõe                          | S DE BUSCA            |                     |                    |                |             |   |
|------------------------------------|----------------------------------------------------------------------------------------------------|--------------------------------|-----------------------|---------------------|--------------------|----------------|-------------|---|
|                                    | REQUISIÇÃO                                                                                                    |                                |                       |                     |                    |                |             |   |
|                                    | <ul> <li>Período da Solicitação:</li> <li>Requisição:</li> <li>Unidade Requisitante:</li> <li>Unidade de Custo:</li> <li>Grupo de Material:</li> <li>Material:</li> </ul> | 0 / 2023                       | ?                     |                     |                    |                |             |   |
|                                    | PROCESSO DE COMPRI                                                                                                    | A/LICITAÇÃO                    |                       |                     |                    |                |             |   |
|                                    | Processo de Compra/Licitaç                                                                                                    | ão: PR ✔ - 0<br>Busca          | / 2023 ?              |                     |                    |                |             |   |
|                                    |                                                                                                    | REQUISIÇÕES DE CO              | DMPRA ENCO            | DAS (1)             |                    | _              |             |   |
| quisição Grup                      | o de Material Unidade R                                                                                                    | eq.                            |                       |                     |                    |                |             |   |
| 14/2023 3999                       | SETOR DE C                                                                                                    | COMPRAS (11.01.13.04.01)       |                       |                     |                    |                |             | 4 |
| em Có                              | digo Denominação                                                                                                    | Proc. Compra                   | Qtd. Sol.             | Qtd. Ori.           | Qtd. Req.          | Valor (R\$)    | Total (R\$) |   |
| 1 399900000                        | ATRIBUIÇÃO DE DIGITAL<br>0280 OBJECT IDENTIFIER (DOI<br>ANTERIOR A 2019                                                                                                   | ) -                            | ×.                    | 8.580,00            | 0,00               | 1,30           | 11.154,00   |   |
| Especifica<br>2019)                | ção: SERVIÇO DE ATRIBUIÇÃO                                                                                                    | DE DIGITAL OBJECT IDENTI       | FIER (DOI) OU IDEN    | ITIFICADOR DE O     | BJETO DIGITAL (    | (ATRIBUIÇÃO AI | NTERIOR A   |   |
| Observa                            | Serviço de atribuição de l<br>sção:                                                                                                    | Digital Object Identifier (DOI | ) ou Identificador de | e Objeto Digital (/ | Atribuição anterio | or a 2019)     | 1           |   |
|                                    | SERVICO DE ATRIBUIÇÃO                                                                                                    | DE                             |                       | 10.000,00           | 0,00               | 8,40           | 84.000,00   |   |
| 2 399900000                        | DOI DOI                                                                                                    |                                |                       |                     |                    |                |             |   |
| 2 399900000<br>Especifica<br>2019) | ção: SERVIÇO DE ATRIBUIÇÃO                                                                                                    | DE DIGITAL OBJECT IDENTI       | FIER (DOI) OU IDEN    | ITIFICADOR DE O     | BJETO DIGITAL (    | ATRIBUIÇÃO PO  | OSTERIOR A  |   |

Após finalizar a manifestação nos itens, clicar em continuar.

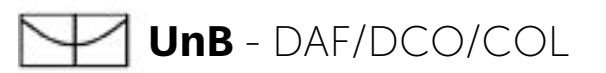

Revisar os itens e quantidade manifestados, e para finalizar, clique em Gravar e Enviar.

### PORTAL ADMINISTRATIVO> SOLICITAR EM UMA INTENÇÃO > VI

Esta funcionalidade permite visualizar os itens inseridos na requisição e ajusta

|                  | DADOS                                   |
|------------------|-----------------------------------------|
| Número/A         | no: Será gerado automaticamente         |
| Intenção Associa | da: 1/2023                              |
| Ti               | po: REQUISIÇÃO DE MATERIAL PARA PARTIC  |
| Data de Cadast   | tro: 18/04/2023                         |
| Grupo de Mate    | rial OUTROS SERVICOS DE TERCEIROS - PES |
|                  |                                         |

|      |   |                  |                                                                        | 3         | ITENS INSE       | RIDOS NA   |
|------|---|------------------|------------------------------------------------------------------------|-----------|------------------|------------|
| Iten | n | Código           | Denominação                                                            | Proc.     | Compra           |            |
|      | 1 | 3999000000280    | ATRIBUIÇÃO DE<br>DIGITAL OBJECT<br>IDENTIFIER (DOI)<br>ANTERIOR A 2019 | -         |                  |            |
|      |   | Especificação: S | ERVIÇO DE ATRIBUIÇÂ                                                    | O DE DI   | IGITAL OBJEC     | T IDENTIFI |
|      |   | Observação: Ser  | viço <mark>de atribuição de D</mark>                                   | igital Ob | oject Identifier | r (DOI) ou |
|      |   |                  |                                                                        |           | Gravar           | Gravar e   |
|      |   |                  |                                                                        |           |                  |            |

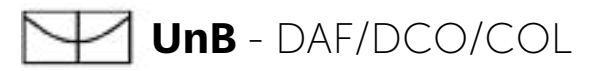

| ISUALIZAÇÃO        |                        |                        |                  |             |  |
|--------------------|------------------------|------------------------|------------------|-------------|--|
|                    |                        |                        |                  |             |  |
| tar suas quantidad | des.                   |                        |                  |             |  |
|                    | 1990 - A.A.            |                        |                  |             |  |
| s da Requisiçã     | ίο                     |                        |                  |             |  |
|                    |                        |                        |                  |             |  |
|                    |                        |                        |                  |             |  |
| ICIPAR DE UM RE    | GISTRO DE PREÇOS       |                        |                  |             |  |
|                    |                        |                        |                  |             |  |
| ESSUA JURIDICA     |                        |                        |                  |             |  |
| A REQUISIÇÃO D     | DE MATERIAL (1)        |                        |                  |             |  |
| Qtd. Sol.          | Qtd. Orig.             | Qtd. Req.              | Valor (R\$)      | Total (R\$) |  |
|                    |                        | ()                     |                  |             |  |
| -                  | 8.580,00               | 5,00                   | 1,30             | 11.154,00   |  |
|                    |                        |                        |                  |             |  |
| IER (DOI) OU IDE   | NTIFICADOR DE OB       | JETO DIGITAL (ATRIB    | UIÇAO ANTERIOR A | 2019)       |  |
| Identificador de C | Objeto Digital (Atribu | uição anterior a 2019) | )                |             |  |
| Enviar << Volt     | ar Cancelar            |                        |                  |             |  |
|                    |                        |                        |                  |             |  |
|                    |                        |                        |                  |             |  |

Finalizada a Manifestação, aparecerá a mensagem de "operação realizada com sucesso!".

## PORTAL ADMINISTRATIVO> SOLICITAR EM UMA INTENÇÃO > C Operação realizada com sucesso! DAD Número/Ano: 1045/2023 Intenção Associada: 1/2023 Tipo: REQUISIÇÃO DE MATERIAL PARA Data de Cadastro: 18/04/2023 Grupo de Material OUTROS SERVICOS DE TERCEIRO Unidade Req.: COORDENADORIA DE LICITAÇÕES Valor da Req.: 6,50 Status: ENVIADA

| ITENS INSERIDOS NA REQUISIÇÃO DE MATERIAL (1) |                                                                                   |              |           |            |             |             |
|-----------------------------------------------|-----------------------------------------------------------------------------------|--------------|-----------|------------|-------------|-------------|
| Item                                          | Código Denominação                                                                | Proc. Compra | Qtd. Sol. | Qtd. Req.  | Valor (R\$) | Total (R\$) |
| 1                                             | 3999000000280 ATRIBUIÇÃO DE DIGITAL<br>OBJECT IDENTIFIER<br>(DOI) ANTERIOR A 2019 |              | -         | 5,00       | 1,30        | 6,50        |
|                                               |                                                                                   |              |           | de Deserve |             |             |

Solicitar outra Reguisição a partir de uma Intenção de Registro de Preços

A(O) UnB é uma instituição com um alto grau de informatização e opta pela redução de papel em alguns dos seus procedimentos

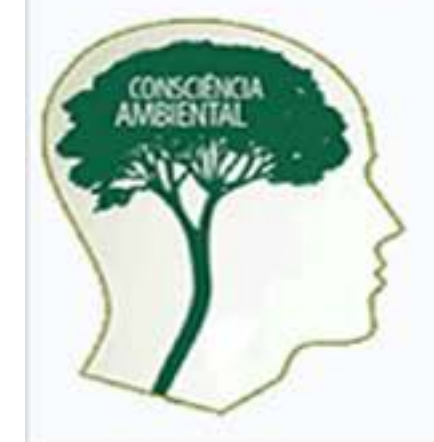

futuro. É nosso dever realizar nossa parte poupando o meio ambiente e conscientizando quem está à nossa volta.

Mesmo com a expansão da informatização no serviço público nos últimos dez anos, o consumo de papel tem aumentado, tornando vitais a economia, o reflorestamento e a reciclagem.

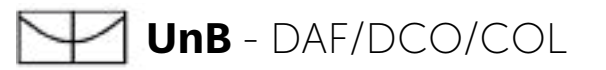

| OMPROVANTE                          |  |
|-------------------------------------|--|
| S DA REQUISIÇÃO                     |  |
| PARTICIPAR DE UM REGISTRO DE PREÇOS |  |
| S - PESSOA JURIDICA                 |  |
|                                     |  |

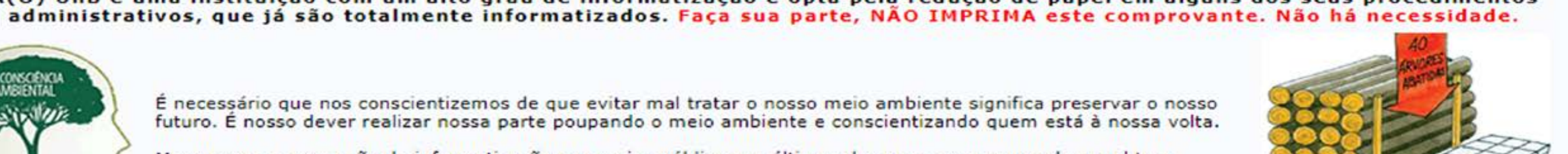

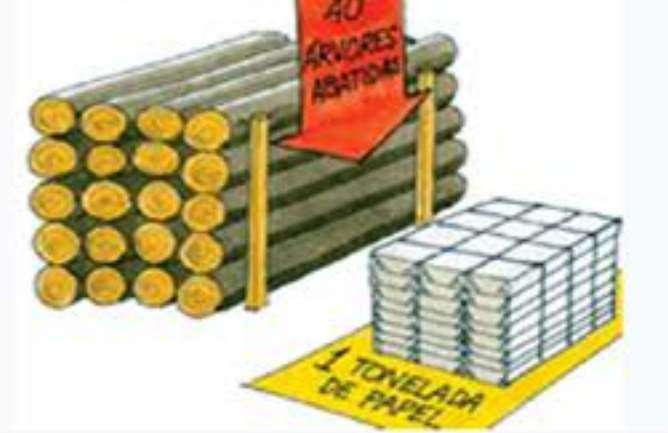